## Aplikace pro úpravu fotografií.

Ke stažení bezplatně např. na webu slunecnice.cz

XnView Full - ihned zdarma ke stažení - Slunečnice.cz (slunecnice.cz)

## Základy ovládání aplikace pro úpravu fotografií XnView

1. Nastavení poměrů stran při ořezávání fotek:

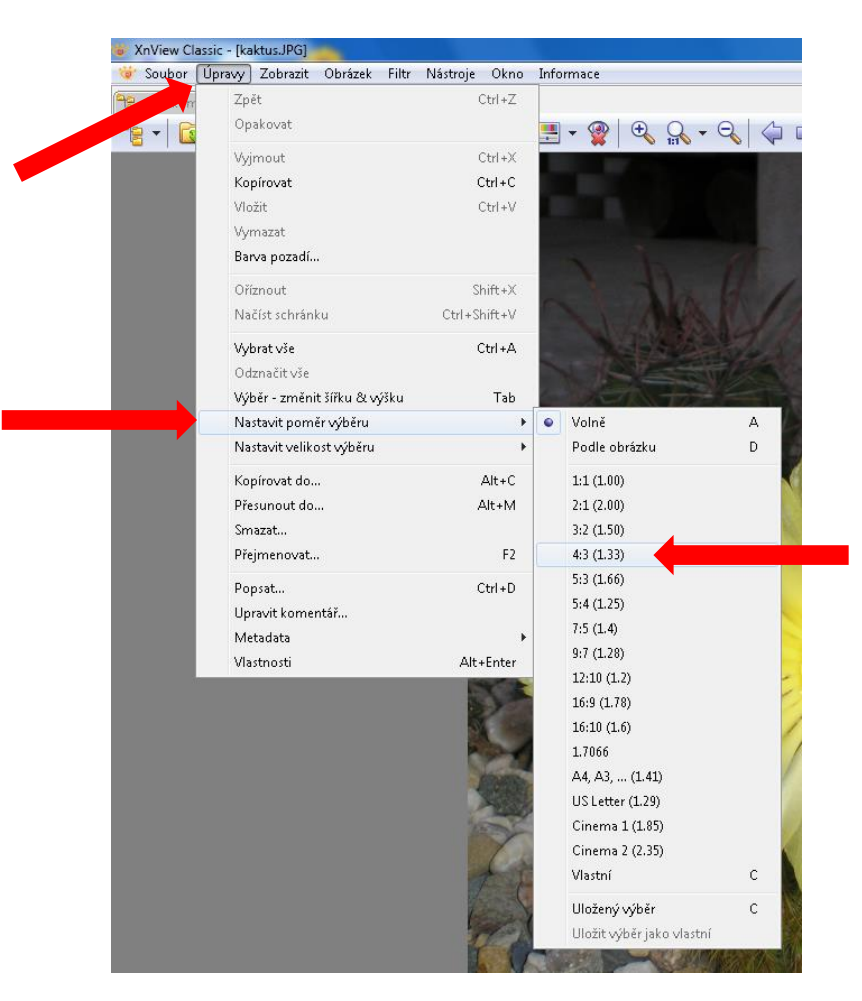

Úpravy – nastavit poměr výběru – 4:3

Změnit poměr stran ze 4:3 na 3:4 lze klávesou Tab

2. LT natáhnout výběr + ikona **Ořez** 

Tímto budou nepotřebné části fotky odstraněny (ořezány)

3. Zmenšení rozměrů originální fotky:

## Obrázek – rozměry

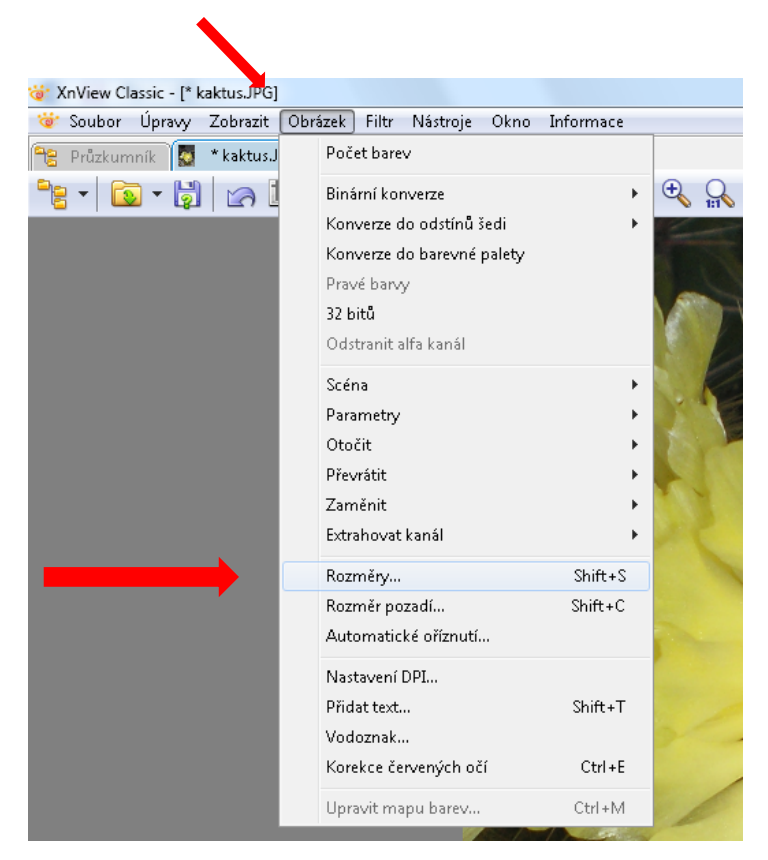

šířka x výška 600x800 (800x600) ☑ zachovat poměr stran

| Rozměry                     |                       | ×                |  |
|-----------------------------|-----------------------|------------------|--|
| Standardn                   | í velikost            |                  |  |
| Vlastní                     | Vlastní ▼             |                  |  |
| -Velikost na                | Velikost na obrazovce |                  |  |
| Šířka                       | 600                   |                  |  |
| Výška                       | 800                   | pixelů 🔻         |  |
| Velikost při tisku          |                       |                  |  |
| Šířka                       | 8.333                 | -                |  |
| Výška                       | 11.111                |                  |  |
| Jednotky                    | 72                    | < pixelů/palec 🔻 |  |
| Zachovat poměr stran        |                       |                  |  |
| 🔲 Gama korekce              |                       |                  |  |
| Zachovat velikost dokumentu |                       |                  |  |
| 📝 Převzorkování             |                       | Lanczos 👻        |  |
| 📃 Použít za                 | aostření              |                  |  |
| ОК                          |                       | Zpět             |  |
|                             |                       |                  |  |

4. Uložení kopie fotky (abychom si zachovali originál):

## Soubor – uložit jako

Takto upravená fotka bude mít rozměry a objem dat, který odpovídá parametrům pro uložení na školní web.